# Welcome to the Behavioral Healthcare, Inc.

Electronic Colorado Client Assessment Record (E-CCAR) 2014 User Manual

# New Changes in 2014

- The Colorado Division of Behavioral Health has recently updated the Colorado Client Assessment Record (CCAR) and released the new format. NOTE: The state will no longer accept files in the old format.
- Providers are expected to complete the CCAR using either the BHI E-CCAR or the state CCAR Application Portals. We will no longer accept faxed copies and enter the data for you.
- The State CCAR Portal is available via the following link: <u>https://ccar.cdhs.state.co.us/CCARDashboard.aspx</u>
- The Behavioral Healthcare Inc. (BHI) E-CCAR Application link is available on the BHI website.
- Instructions for accessing the link, obtaining the required log-in and password, and navigating the site and form will follow in this presentation.

- Changes made to the CCAR include:
  - Hispanic Ethnicity- New options in drop down box
  - Individual Race "Declined" option
  - Primary Role, Place of Residence, and Legal Status- New options in drop down boxes
  - Date of First Contact
  - Date of First Appointment Offered
  - Pregnant-No/Yes
  - Sexual Orientation- Options in drop down box
  - Reason for Discharge New options in drop down box
  - Veteran/Active Military Status No/Yes
  - Tobacco Status- Options in drop down box
  - Criminal Justice Involvement –Options in drop down box
  - School Attendance- Yes or No
  - Trauma History- Yes, No, Unable to Assess

## How to access the E-CCAR

- Please fill out the eCCAR account registration form on our webpage, located at <u>www.bhicares.org/for-</u> <u>providers</u>
- Jeff George, the Director of Technology Services at BHI, will set up each user with an User ID and password; please note that each user will require their own User ID and that the account password will expire every 90 days.
- Upon receiving your User ID information, please visit the BHI website at <u>www.bhicares.org</u>
- Click on the CCAR Application link at the bottom of the home.

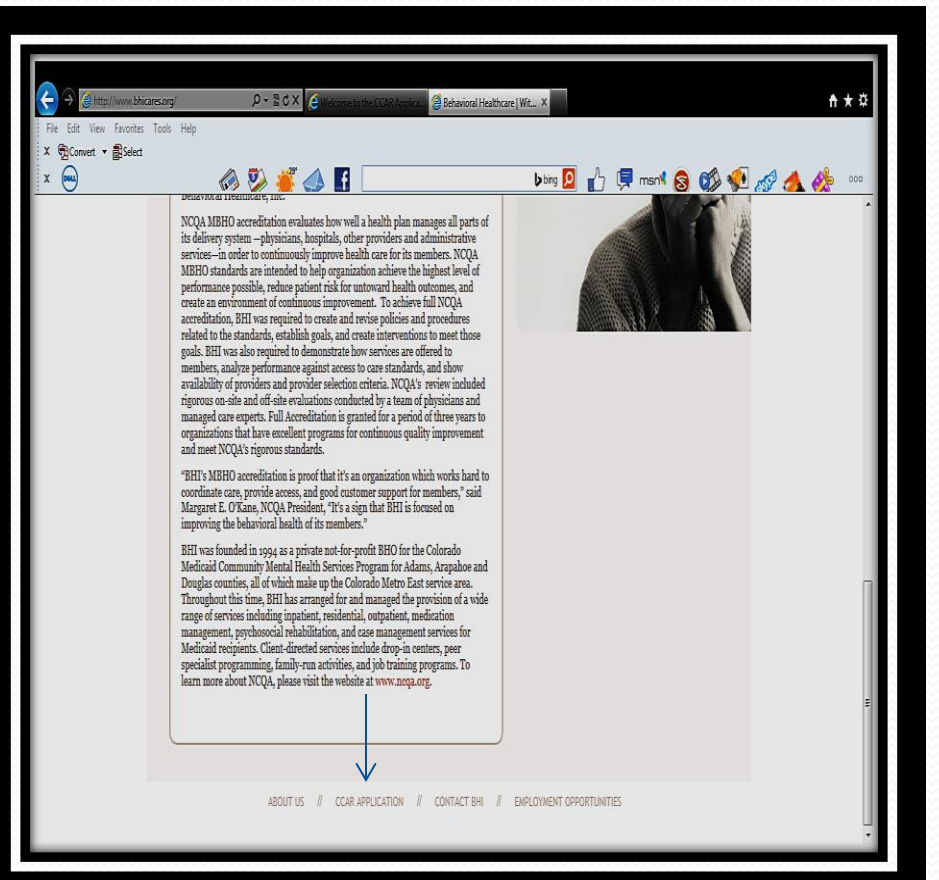

### How to access the E-CCAR continued...

- A log-in prompt box will appear; enter the User ID and password assigned.
- The BHI E-CCAR Portal will open to the Home screen (see sample)
- To change your password at any time, click the green Portal Button. A Change Password link will appear in the field to the left.

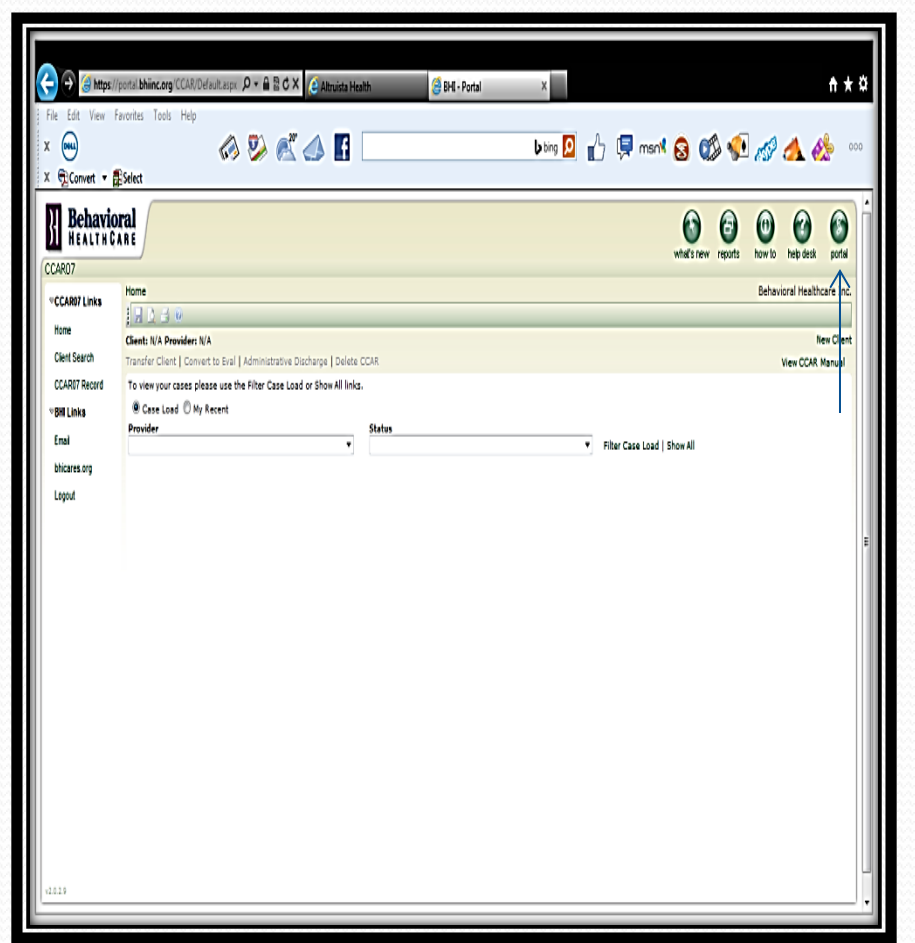

# Navigating the E-CCAR Portal

- You will only see the caseload for you or your agency.
- You may view your caseload in its entirety or by most recent entries.
- The caseload may be further sorted by Status-In Progress, Submitted, Rejected, Unauthorized, or Transferred.

#### Status Definitions-

- In Progress- A saved CCAR that has not yet been completed and submitted.
- Submitted- A completed and successfully accepted CCAR.
- Rejected- A submitted CCAR not accepted due to an error, please contact Jeff George for assistance.
- Unauthorized- A CCAR not recognized by the system as a current member, again please contact Mr. George for assistance.
- Transferred- A CCAR in which the member has been transferred to another provider.

The Status of the CCAR will appear at the top of the page of an open CCAR form and when searching by caseload.

#### Navigating the E-CCAR portal continued...

 Icons- Located at the top, left, under the Home heading: Blue Disc- Save

> Paper & Magnifying Glass-Search (see also Client Search under the Links section to the left)

Printer- Quick Print

New Client – top right, click the link to add a new member not already in the system.

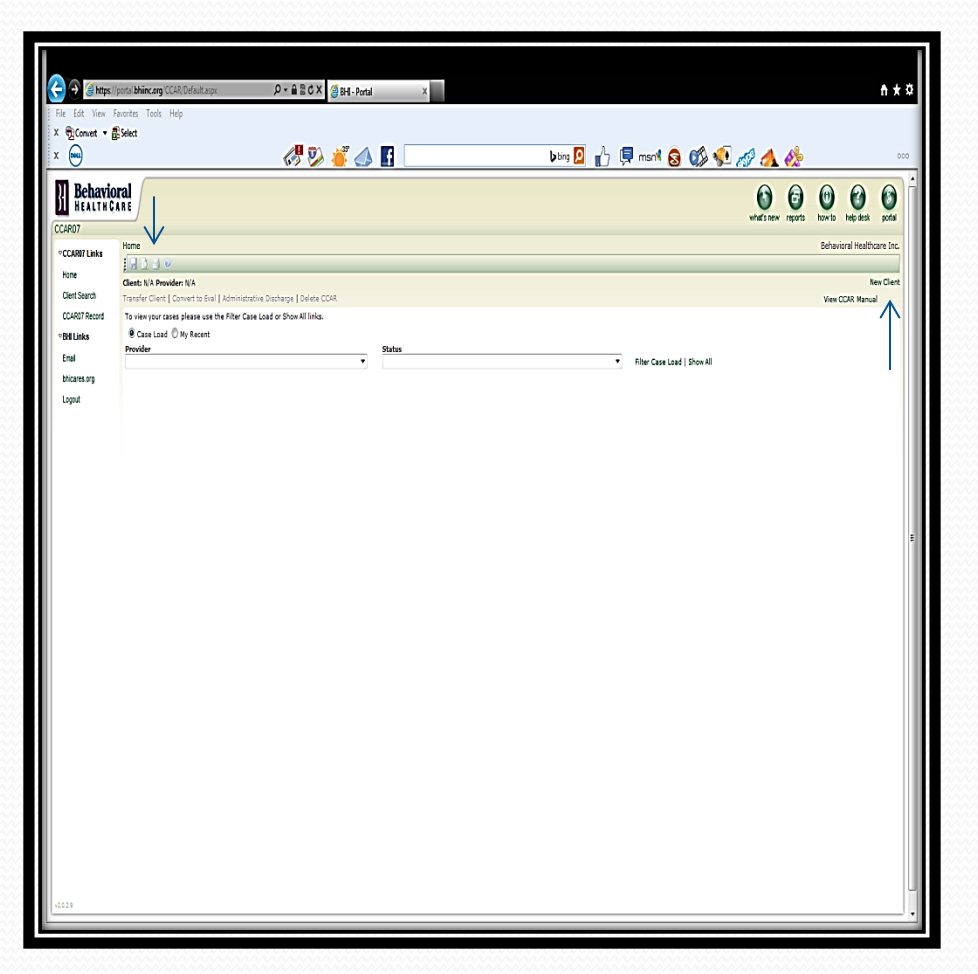

#### Searching for and adding new clients

- To Search, you may select the Search icon or click Client Search.
- You may search by Name, Medicaid Number, SSN, or Date of Birth. The DOB is entered as MM/DD/YYYY. You must enter the / mark.
- If no match is found, go to New Client, enter all information, and click Add Client; you will be taken to the E-CCAR entry form.
- Note-If you do not have the SSN, you may enter ooo-oo-9999. If a match is found, a grid with a blue pencil and the matching information will appear.

- Confirm this is truly the correct individual- If yes, click the blue pencil to select; if no, go to New Client.
- If you click the pencil and get a message "Client XXX does not exist CCARo7 for Behavioral Healthcare, Inc., Would you like to add XXX to CCARo7 for Behavioral Healthcare, Inc.?", there are no CCARs currently entered in the system. Click "OK" to proceed. You will be taken to the entry form to enter an Admission or Evaluation Only CCAR.
- If there are previous CCARs entered in the system, you will be taken to the E-CCAR entry form to enter an Update, Transfer, or Discharge CCAR.

# **Entering a CCAR**

#### • Helpful Hints-

The CCAR is broken down into 2 sectionsthe Administrative Section and the Outcomes Section.

Administrative Section: This contains identifying information, type of CCAR, effective date, and a brief history. Note: All items marked with a red asterisk \* are required fields! The small box with the magnifying glass is a search tool, click it to search referral codes and diagnosis codes.

Outcomes Section: This section measures current and historical clinical concerns to aid in measuring client progress throughout treatment; all fields are required to be answered. Instructions are provided for reference. There is an option to hide the instructions if desired.

- In the Outcomes Section, some items allow for multiple answers. Clicking "None" will remove any other items previously selected.
- Note: Some items will be greyed out or unavailable depending on type of CCAR being entered or how a question is answered. Example: School Age- If you indicated the member is not of school age, the school history question will remain greyed out as is does not apply.
- Please note that the CCAR cannot be submitted if information is missing. The system will notify you of missing information when you click Save or Submit Final.

## **Entering a CCAR-Administrative Section**

- When entering a CCAR, some items will be auto-populated with the member's information.
- Action type: If no prior CCARs exist, Admission and Evaluation Only are listed. If prior CCARs exist, Update, Transfer, and Discharge are listed.
- Admission/Commitment Date: This is the effective date, entered as MM/DD/YYYY. You must enter the / mark.
- Number Supported by Income: This must always be a one (1) or greater.
- Staff ID- This will auto-populate based on your log-in information.
- When you have completed the Administrative Section, you will see "Show Outcome Section" - click on this to bring up the Outcome Section

| e Edit View F              | avorites Tools Help                       |                                            |                        |                           |                   |
|----------------------------|-------------------------------------------|--------------------------------------------|------------------------|---------------------------|-------------------|
| Convert •                  | Select                                    | . 48                                       |                        | -                         |                   |
| DIRE                       | 6 V                                       | 🛛 🍊 🚺 📃 👘                                  | bing 🙎 🜓               | 💭 🛠 🔇 🙆 🐂 🛒               | 1 🎊               |
| Behavio                    | ral                                       |                                            |                        |                           | 0 0               |
| HEALTHC                    | ARE                                       |                                            |                        | what's new reports how to | help desk ports   |
| AR07                       | CCADO7 Desert - Jeijial Desert            |                                            |                        | Pahavia                   | ral Haalihaara Ta |
| CCAR07 Links               |                                           |                                            |                        | DEIIGVU                   |                   |
| Home                       | Client: John Doe, A111111 Provider: Te    | st Provider                                |                        |                           | New Clie          |
| Client Search              | Transfer Client   Convert to Eval   Admin | istrative Discharge   Delete CCAR          |                        | v                         | iew CCAR Manual   |
| CCARO7 Record<br>BHI Links | Hispanic Ethnicity *                      | Individual's Race (Check all that apply) * | Asian                  | Black/African American    | Í                 |
| Enail                      |                                           |                                            |                        | <b>_</b>                  | -                 |
| bhicares.org               | Enrollment/Payor *                        | Madicaid - Canitated                       | Medicare               | E Salf Day                |                   |
| Logout                     | Insurance & Third Party                   | State/Other Federal                        |                        | CHP +                     | =                 |
| $\rightarrow$              | Action Type *                             | Referral Source *                          | Effective Date *       | Type of Update *          | •                 |
|                            | CDPHE ID#                                 | Admission/Commitment Date *                | Meds Only Client       |                           |                   |
|                            | Special Studies Code 1                    | Special Studies Code 2                     | For Agency Use Only 28 |                           |                   |
|                            | Diagnoses (DSM or ICD-9)                  | AVIE I Comeduar                            | AVICI                  | Substana Abura            |                   |
|                            |                                           |                                            |                        |                           |                   |
|                            | GAF                                       |                                            |                        |                           |                   |
|                            | DC: 0-3 R - Diagnostic Classification of  | Infancy and Early Childhood                |                        |                           |                   |

## **Entering a CCAR-Outcomes Section**

- Reminder:
  - School Age/Under Sixthe second portion of these questions remains greyed out unless you selected Yes.
  - The questions in this section allow for multiple answers. If you click "None," any previously selected items will be unselected.

|                   | portal.bhiinc.org/CCAR/eCCARRecor D                                      |                                                                                                    |                                                                                        |                                                                | ħ★¤           |  |  |  |
|-------------------|--------------------------------------------------------------------------|----------------------------------------------------------------------------------------------------|----------------------------------------------------------------------------------------|----------------------------------------------------------------|---------------|--|--|--|
| File Edit View Fi | avorites Tools Help                                                      |                                                                                                    |                                                                                        |                                                                |               |  |  |  |
| X Convert •       | Select                                                                   |                                                                                                    |                                                                                        |                                                                |               |  |  |  |
| x                 | <u>/8</u>                                                                | 🖏 🗳 🔺 🖪                                                                                                    | b bing 🚺 🌙                                                                             | - 🗐 ment 🙈 📣 🎣 🦽 🔺                                             | A 000         |  |  |  |
|                   | <b>1 1 1</b>                                                             | / 👷 😒 💵 💷                                                                                                    | Voig 📶                                                                                 | ) 🖓 IISII 🔕 🐶 🎾 🞊 🤼                                            | <b>***</b>    |  |  |  |
| Behavio           | ral ARE                                                                  |                                                                                                    |                                                                                        | 0000                                                           |               |  |  |  |
| CCAR07            |                                                                          |                                                                                                    |                                                                                        | white and white provide the white here we                      | con pona      |  |  |  |
|                   | CCAR07 Record - Initial Record                                           |                                                                                                    |                                                                                        | Behavioral He                                                  | althcare Inc. |  |  |  |
| Hama              |                                                                          |                                                                                                    |                                                                                        |                                                                |               |  |  |  |
| nome              | Client: John Doe, A111111 Provider:                                      | : Test Provider                                                                                               |                                                                                        |                                                                | New Client    |  |  |  |
| Client Search     | Transfer Client   Convert to Eval   Ad                                   | ministrative Discharge   Delete CCAR                                                                          |                                                                                        | View CC                                                        | CAR Manual    |  |  |  |
| CCAR07 Record     | The eCCAR-O section of the form is<br>section and change your mind, simp | optional for non medicaid clients. If you begin to fil<br>dy click the "Reset Outcome Form" button found at H | l out the eCCAR-O section all fields will be valida<br>the bottom of the eCCAR-O form. | ted and will become required. If you begin to fill out the eCC | CAR-0         |  |  |  |
| ♥BHI Links        | sector one change you minut simp                                         |                                                                                                    |                                                                                        |                                                                |               |  |  |  |
| Елаі              | Is Individual School Age                                                 | <u> </u>                                                                                                    |                                                                                        |                                                                |               |  |  |  |
| bhicares.org      | 🖲 No 🔘 Yes                                                               |                                                                                                    |                                                                                        |                                                                |               |  |  |  |
| Logout            | Complete Box if of School Age. In                                        | the last 12 months, has the child                                                                             |                                                                                        |                                                                |               |  |  |  |
|                   | Expelled from School                                                     | Suspended from School                                                                                         | Unexcused Absenses                                                                     | Currently Passing Classes                                      | =             |  |  |  |
|                   | 🔘 No 🔘 Yes                                                               | 🔘 No 🔘 Yes                                                                                                    | 🔘 No 🔘 Yes                                                                             | O No O Yes                                                     | - =           |  |  |  |
|                   | Is the Child less than Six Years Old?                                    |                                                                                                    |                                                                                        |                                                                |               |  |  |  |
|                   | ® No © Yes                                                               |                                                                                                    |                                                                                        |                                                                |               |  |  |  |
|                   |                                                                          |                                                                                                    |                                                                                        |                                                                |               |  |  |  |
|                   | Complete Box if Less than Six Year                                       | rs Old. Is the child at a developmentally appropriate                                                         | level? Check all.                                                                      | Losmina /Consilion                                             |               |  |  |  |
|                   |                                                                          | Physically notor novements                                                                                    | nearing/ Seeing                                                                        |                                                                |               |  |  |  |
|                   | U NO U Tes                                                               | U no U fes                                                                                                    | U no U Yes                                                                             | U RD U TES                                                     |               |  |  |  |
|                   | Playing & Interaction                                                    | Self-Help Skills                                                                                              | Is child's readiness for school deve                                                   | lopmentally appropriate?                                       |               |  |  |  |
|                   | O No O Yes                                                               | O No O Yes                                                                                                    | O No O Yes                                                                             |                                                                |               |  |  |  |
|                   |                                                                          |                                                                                                    |                                                                                        |                                                                |               |  |  |  |
|                   | History/Current Victimization (now or ever)                              |                                                                                                    |                                                                                        |                                                                |               |  |  |  |
|                   | Sexual Abuse                                                             | Neglect                                                                                                    | Physical Abuse                                                                         | Verbal Abuse                                                   |               |  |  |  |
|                   | None                                                                     |                                                                                                    |                                                                                        |                                                                |               |  |  |  |
|                   |                                                                          |                                                                                                    |                                                                                        |                                                                |               |  |  |  |
|                   |                                                                          |                                                                                                    |                                                                                        |                                                                |               |  |  |  |
| 14.0.2.9          |                                                                          |                                                                                                    |                                                                                        |                                                                |               |  |  |  |

#### Entering a CCAR- Outcomes Section continued...

 Domain Scales-Instructions for completing this section and Descriptions for each Domain Scale are provided to assist you. You may Hide or Show the Instructions and Descriptions by clicking on "Hide / Show All".

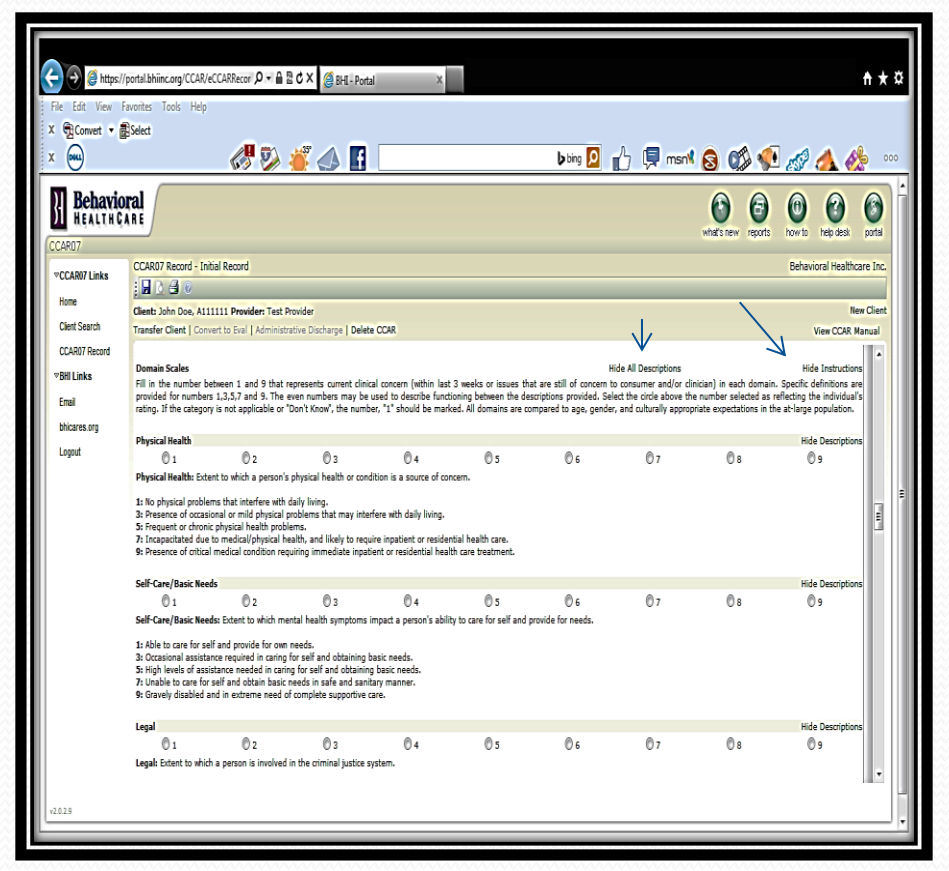

## Final Section- New Data for 2014

- At the completion of the Outcomes Section of the CCAR, several new data fields have been added:
  - First Contact Date
  - Date of First Appointment Offered
  - Pregnant- No/Yes
  - Sexual Orientation- click arrow for drop box options
  - Reasons for Discharge- click arrow for options, options have changed
  - Veteran/Active Military Status- No/Yes
  - Tobacco Status- click arrow for options
  - Criminal Justice Involvement- click arrow for options
  - School Attendance- No/Yes
  - Trauma History- No/Yes/Unable to Assess

| and the track                                                                                                    |                                                                  |                                                                                                    |                                                                                                    |                                                                                                    |
|----------------------------------------------------------------------------------------------------|------------------------------------------------------------------|----------------------------------------------------------------------------------------------------|----------------------------------------------------------------------------------------------------|----------------------------------------------------------------------------------------------------|
| dect                                                                                                    | ) e                                                              | bing 👂 🜓                                                                                                    | 📮 msnl 🔕 🗱 📢                                                                                                    | <i>i i i i i i i i i i i i i i i i i i i </i>                                                                                                    |
| d J                                                                                                    |                                                                  |                                                                                                    | 00                                                                                                    | 0000                                                                                                    |
| _                                                                                                    |                                                                  |                                                                                                    | winds a merily reports                                                                                                    | now to new desk portal                                                                                                    |
| CCAR07 Record - Initial Record                                                                                                    |                                                                  |                                                                                                    |                                                                                                    | Behavioral Healthcare Inc.                                                                                                    |
|                                                                                                    |                                                                  |                                                                                                    |                                                                                                    |                                                                                                    |
| Jient: John Doe, A111111 Provider: Te                                                                                             | ast Provider                                                     |                                                                                                    |                                                                                                    | New Client                                                                                                    |
| ransfer Client   Convert to Eval   Admi                                                                                           | nistrative Discharge   Delete CCAR                               |                                                                                                    |                                                                                                    | View CCAR. Manual                                                                                                    |
|                                                                                                    |                                                                  |                                                                                                    |                                                                                                    |                                                                                                    |
|                                                                                                    |                                                                  |                                                                                                    |                                                                                                    | 111 0 10                                                                                                    |
| Diveral Level of Functioning                                                                                                    | 02 04                                                            | 0.5 0.6                                                                                                    | 0, 0,                                                                                                    | Hide Descriptions                                                                                                    |
| Ouneal Loual of Sunctionions Subart to                                                                                            | which a norman in able to came out activities of daily live      | ion dorate the process of montal health curry                                                                                                    | 07 00                                                                                                    | 0,                                                                                                    |
| 7: Impaired functioning in activities of a<br>7: Impaired functioning that interferes<br>9: Significantly impaired functioning: m | with most activities of daily living.<br>ay be life threatening. |                                                                                                    |                                                                                                    |                                                                                                    |
| First Contact Date                                                                                                    | Date of First Appointment Offered                                | Pregnant *                                                                                                    | Sexual Orientation *                                                                                                    |                                                                                                    |
|                                                                                                    |                                                                  | O No. O Yes                                                                                                    |                                                                                                    | •                                                                                                    |
|                                                                                                    |                                                                  | 0.00.0                                                                                                    |                                                                                                    |                                                                                                    |
| Reason for Discharge                                                                                                    | Veteran/Active Military Status *                                 | Tobacco Status *                                                                                                    | Criminal Justice Involveme                                                                                                    | nt*                                                                                                    |
|                                                                                                    | <ul> <li>No O Yes</li> </ul>                                     |                                                                                                    | •                                                                                                    | •                                                                                                    |
| School Attendance *                                                                                                    | Trauma History *                                                 |                                                                                                    |                                                                                                    |                                                                                                    |
| O No O Yes                                                                                                    | No O Yes O Unable to assess                                      |                                                                                                    |                                                                                                    |                                                                                                    |
|                                                                                                    | -                                                                |                                                                                                    |                                                                                                    |                                                                                                    |
|                                                                                                    |                                                                  |                                                                                                    |                                                                                                    |                                                                                                    |
| Reset Outcome Form                                                                                                    |                                                                  |                                                                                                    |                                                                                                    |                                                                                                    |
| Reset Outcome Form<br>Submit Final                                                                                                |                                                                  |                                                                                                    |                                                                                                    |                                                                                                    |
|                                                                                                    |                                                                  | det         det         Je         Decal Level of Fractioning         Overal Level of Fractioning         Decal Level of Fractioning         Decal Level of Fractioning         Decal Level of Fractioning in activities of daily living.         2: A decay the most activities of daily living.         2: A decay the most activities of daily living.         2: A decay the most activities of daily living.         2: A decay the most activities of daily living.         3: A decay the most activities of daily living.         4: Significantly impaired functioning: may be life threatening.         First Contact Date         Date of First Appointment Offered         Decay activities of daily living.         School Attrodasce *         Veteran/Active Millary Status *         © No © Yes         School Attrodasce *         Tramam History *         © No © Yes | éct         Je         DXR07 Record - Inbial Record         Sett: John Doe, All IIII Previder Test Provder         Tarafer Clert [ Convert to Eval   Administrative Discharge   Delete CDR         Deeral Level of Factbaining         01       02       03       04       05       06         Deeral Level of Factbaining       03       04       05       06         Deeral Level of Factbaining       03       04       05       06         Deeral Level of Factbaining       03       04       05       06         Deeral Level of Factbaining       03       04       05       06         Deeral Level of Factbaining       03       04       05       06         Deeral Level of Factbaining       05       06       05         Deeral Level of Factbaining in activities of daily living.       6       6       06         12: Induction gin activities of daily living.       8       100       0 to @ Yes       0 to @ Yes         First Centert Date       Date of First Appointment Offered       Preguant *       0       0 to @ Yes         School Attendace *       Trauma History *       0 to @ Yes       0 to @ Yes @ Unable to assess       0 to @ Yes @ Unable to assess | ded     ded     Image: Image: Image |

# Saving and Submitting a CCAR

- You may save a CCAR "In Progress" at any time by clicking the Blue Disc at the top of the screen. To return, search your caseload by In Progress Status, find the member, and click Load Client.
- To Save and Submit a completed CCAR, click Submit Final at the bottom of the Outcomes Section. You will get a pop-up notice indicating a successful submission. If unsuccessful, it will give a reason. Please call Christina if assistance is needed.
- Be careful to not accidentally click the Reset Outcome Form link as this will reset any unsaved items in the Outcomes Section!

| He Edit View Fa                                                                                                    | ortal bhiincorg/CCAR/eCCARRecor D +<br>worites Tools Help | A B C X C Atruits Health           | BHI-Portal X     | 🖞 📮 ment 🔕 🗱         | ۱<br>ف 🎻 😼 🖗              | <b>★ ≵</b> |
|----------------------------------------------------------------------------------------------------|-----------------------------------------------------------|------------------------------------|------------------|----------------------|---------------------------|------------|
| Behavior<br>HEALTHCA                                                                                                    | ral<br>A E                                                |                                    |                  | What's new of        | ports how to help desk po | artai      |
| ▼CCAR07 Links                                                                                                    | CCAR07 Record - Initial Record                            |                                    |                  |                      | Behavioral Healthcare     | Inc.       |
|                                                                                                    | • j 🖬 🗋 🚳 🖉                                               |                                    |                  |                      |                           |            |
| Client Search                                                                                                    | Client: John Doe, A111111 Provider: T                     | est Provider                       |                  |                      | New C                     | lient      |
| Of ADI7 Depend                                                                                                    | Transfer Client   Convert to Eval   Adm                   | nistrative Discharge   Delete CCAR |                  |                      | View CCAR Manu            | lal        |
| ♥BHI Links                                                                                                    | Quality of Frankisian                                     |                                    |                  |                      | If the Description        | <b>^</b>   |
| Email                                                                                                    | 0 1 0 2                                                   | 03 04                              | 05 06            | 07 08                | 0 9                       |            |
| Logot 1: Functioning well in most activities of daily living.<br>3: Adequate functioning in activities of daily living.<br>5: Umbed functioning in activities of daily living.<br>7: Impaired functioning that interferes with most activities of daily living.<br>9: Significantly impaired functioning may be life threatening. |                                                           |                                    |                  |                      |                           |            |
|                                                                                                    | First Contact Date                                        | Date of First Appointment Offered  | Pregnant *       | Sexual Orientation   |                           |            |
|                                                                                                    |                                                           |                                    | O No O Yes       |                      | •                         |            |
|                                                                                                    | Reason for Discharge                                      | Veteran/Active Military Status *   | Tobacco Status * | Criminal Justice Inv | olvement *                |            |
|                                                                                                    |                                                           | <ul> <li>No Ø Yes</li> </ul>       |                  | •                    | •                         |            |
|                                                                                                    | School Attendance *                                       | Trauma History *                   |                  |                      |                           |            |
|                                                                                                    | 🕅 No 🔘 Yes                                                | No Ves Unable to assess            |                  |                      |                           |            |
|                                                                                                    | Reset Outcome Form                                        |                                    |                  |                      |                           |            |
|                                                                                                    | SUDITIC FINAI                                             |                                    |                  |                      |                           |            |

## Next Steps

- Click Home or Search to begin a CCAR for another member.
- If you are finished entering for now, click Logout at the top left of the screen. This will close your session.

| Rie Edit View Far<br>X Qui<br>X Quiconvert V Par | ortal bhiincarg (CCAR eCCARRecor P + 🔒 🗟 C<br>ortes Tools Help<br>Gill 🥸 🖗                                                                                                    | X @Atruida Health ØBH                                                                                       | 1-Portal X                            | msnt 🔒 🗱 🚀 🚿                   | ↑ ★ ¤                   |
|--------------------------------------------------|----------------------------------------------------------------------------------------------------|----------------------------------------------------------------------------------------------------|---------------------------------------|--------------------------------|-------------------------|
| Behavior<br>HEALTHCA                             | al                                                                                                    |                                                                                                    |                                       | what's new reports how         | b help desk portal      |
| ▼CCAR07 Links                                    | CCAR07 Record - Initial Record                                                                                                    |                                                                                                    |                                       | Beh                            | avioral Healthcare Inc. |
| Hame                                             |                                                                                                    |                                                                                                    |                                       |                                |                         |
| Civel Crush                                      | Client: John Doe, A111111 Provider: Test Provid                                                                                                    | ler                                                                                                    |                                       |                                | New Client              |
| Client Search                                    | Transfer Client   Convert to Eval   Administrative                                                                                                    | Discharge   Delete CCAR                                                                                     |                                       |                                | View CCAR Manual        |
| CLARU/ Record                                    |                                                                                                    |                                                                                                    |                                       |                                | •                       |
| ⊽8H Links                                        | Overall Level of Functioning                                                                                                    |                                                                                                    |                                       |                                | lide Descriptions       |
| Email                                            | 01 02                                                                                                    | 03 04                                                                                                    | 05 06 07                              | 0 s                            | 09                      |
|                                                  | <ol> <li>runsuming weil im most activities of daily lini</li> <li>st Adequate functioning in activities of daily lining</li> <li>Limited functioning in activities of daily living</li> <li>Impaired functioning that interferes with most</li> <li>Significantly impaired functioning; may be life</li> </ol> | ng.<br>g.<br>t activities of daily living.<br>e threatening.                                                |                                       |                                | E                       |
|                                                  | First Contact Date                                                                                                    | Date of First Appointment Offered                                                                           | Pregnant*                             | Sexual Orientation *           |                         |
|                                                  |                                                                                                    |                                                                                                    | 🔘 No 🔘 Yes                            |                                | -                       |
|                                                  | Reason for Discharge                                                                                                    | Veteran/Active Military Status *                                                                            | Tobacco Status *                      | Criminal Justice Involvement * |                         |
|                                                  | · · · · · · · · · · · · · · · · · · ·                                                                                                    | O No O Yes                                                                                                  | · · · · · · · · · · · · · · · · · · · |                                |                         |
|                                                  | School Attendance *                                                                                                    | Trauma History *                                                                                            |                                       |                                |                         |
|                                                  | 🕅 No 🔘 Yes                                                                                                    | $\ensuremath{\overline{0}}$ No $\ensuremath{\overline{0}}$ Yes $\ensuremath{\overline{0}}$ Unable to assess |                                       |                                |                         |
|                                                  | Reset Outcome Form                                                                                                    |                                                                                                    |                                       |                                | E                       |
|                                                  | Submit Final                                                                                                    |                                                                                                    |                                       |                                | • •                     |
| v2.0.2.9                                         |                                                                                                    |                                                                                                    |                                       |                                |                         |
| L                                                |                                                                                                    |                                                                                                    |                                       |                                |                         |

# Thank you for using the BHI E-CCAR!

For questions, concerns or problem solving, please contact:

Jeff George Director of Technology Services Behavioral Healthcare, Inc. 155 Inverness Drive West, Suite 201 Englewood, CO 80112

#### jgeorge@bhiinc.org

(720) 490-4425 Direct (720) 490-4400 Main Office